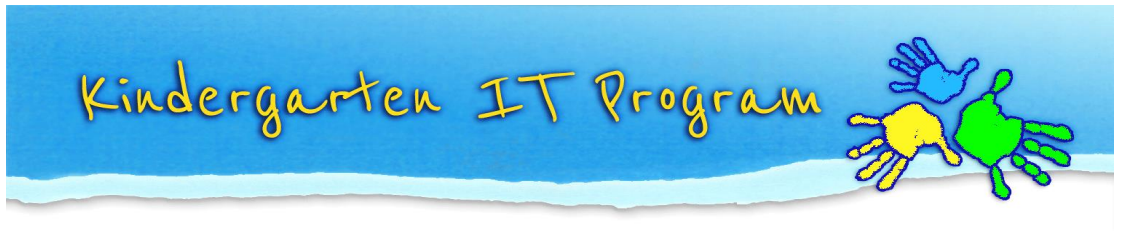

Guide to add Kindergarten email to Windows Live Mail

## Start Windows Live Mail.

| 🛃 📗 📄 🗻 🖥 = 🛛 Inbox - Wi             | indows Liv | ve Mail                                      |
|--------------------------------------|------------|----------------------------------------------|
| Home Folders                         | View       | Accounts                                     |
| Email Photo Items<br>message email * | Delete     | Reply Reply Forward Instant<br>all * message |
|                                      | ciete      | Kespond                                      |
| Quick views                          | Search     | for a message 🔎                              |
| Unread email                         |            |                                              |
| Unread from contacts<br>Unread feeds | The        | re are no items in this view.                |
| example@Kindergart                   |            |                                              |
| Inbox                                |            |                                              |
| Drafts                               |            |                                              |
| Sent items                           |            |                                              |
| Junk email                           |            |                                              |
|                                      |            |                                              |

1. Select Accounts ribbon.

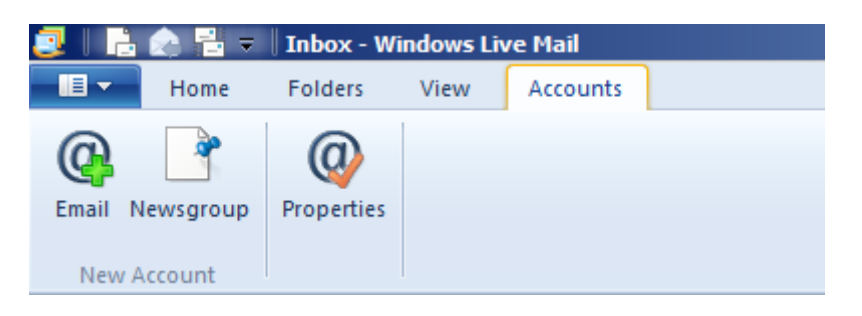

2. Select the **Properties** button.

| 🛃   📙 🌧 📇 🗕                 | Inbox - Wi              | ndows Liv   | ve Mail        |     |
|-----------------------------|-------------------------|-------------|----------------|-----|
| Home                        | Folders                 | View        | Accounts       |     |
| Email Newsgroup             | Properties              |             |                |     |
| Quick views<br>Unread email | Properties<br>See the p | roperties f | or this accour | nt. |

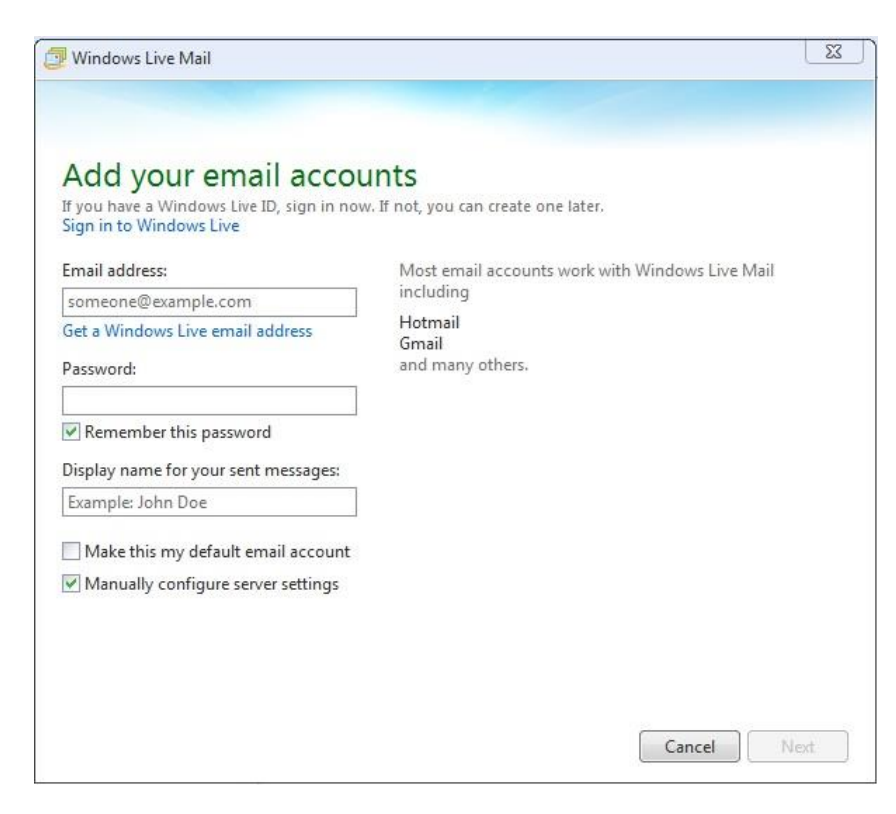

- 3. Tick the checkbox to Manually configure server settings
- 4. Under Email address type the whole email address: your.full.email@kindergarten.vic.gov.au
- 5. In Password type the supplied password and tick the checkbox to Remember this password
- 6. Add your preferred name for the account. This can be the address or something more descriptive
- 7. Check that your settings look similar to the below image, then click Next

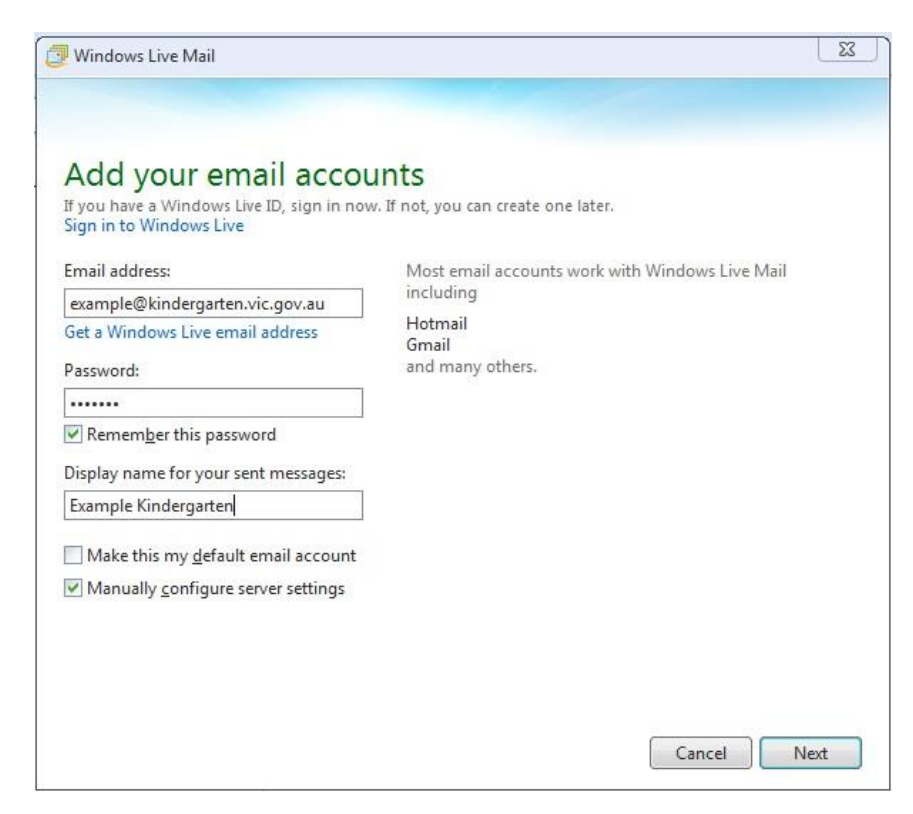

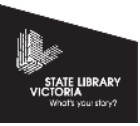

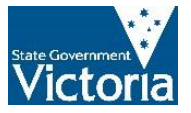

| Configure server settings<br>If you don't know your email server settings, cont | act your ISP or network administrator.                                      |       |
|---------------------------------------------------------------------------------|-----------------------------------------------------------------------------|-------|
| Incoming server information                                                     | Outgoing server information                                                 |       |
| Server type:                                                                    | Server address:                                                             | Port: |
| РОР                                                                             | •                                                                           | 25    |
| Server address: Port:                                                           | <u>Requires a secure connection (SSL</u><br>Requires <u>a</u> uthentication | )     |
| Requires a secure connection (SSL)                                              |                                                                             |       |
| Clear text                                                                      | •                                                                           |       |
| Logon user name:                                                                |                                                                             |       |
|                                                                                 |                                                                             |       |

- 8. Under **Incoming server information** on the left column
  - Leave the Server type as POP. If you wish to set up the account as IMAP, please refer to the Kindergarten IMAP settings Guide
  - In Server address type mail.kindergarten.vic.gov.au
  - In Port type 995 and tick the checkbox Requires a secure connection (SSL)
  - Leave Clear text selected in the Authenticate using dropdown
  - Under Logon user name type the whole email address: your.full.email@kindergarten.vic.gov.au
- 9. Under Outgoing server information
  - In Server address type mail.kindergarten.vic.gov.au
  - Tick the checkboxes Requires a secure connection (SSL) and Requires authentication
  - In Port type 587
- 10. Review the settings, particularly the **Port** numbers. It should look similar to the image below:

| Incoming server information                                                               |       | Outgoing server information                     |       |
|-------------------------------------------------------------------------------------------|-------|-------------------------------------------------|-------|
| Server type:                                                                              |       | Server address:                                 | Port: |
| POP                                                                                       | -     | mail.kindergarten.vic.gov.au                    | 587   |
| mail.kindergarten.vic.gov.au<br>Requires a secure connection (SSL)<br>Authenticate using: | 995   | Kequires autnentication Kequires autnentication |       |
| CI                                                                                        | 10.00 |                                                 |       |
| Clear text<br>Logon user name:                                                            | •     |                                                 |       |
| Clear text<br>Logon user name:<br>example@kindergarten.vic.gov.au                         |       |                                                 |       |

The Kindergarten IT Program is supported by the Victorian Government.

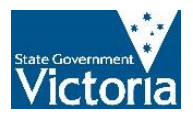

11. Click Next

## 12. Click Finish

Congratulations. Your mail account it set up.

To test the account

- 1. Click Home
- 2. Click Email Message
- 3. Compose and send an email to yourself.

If you get an error, review your settings in **Properties** on the **Accounts** ribbon or call our helpdesk for assistance.

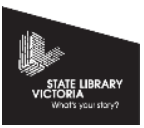

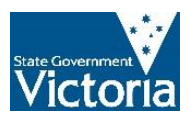